## LUXOR®

#### OWNER'S MANUAL

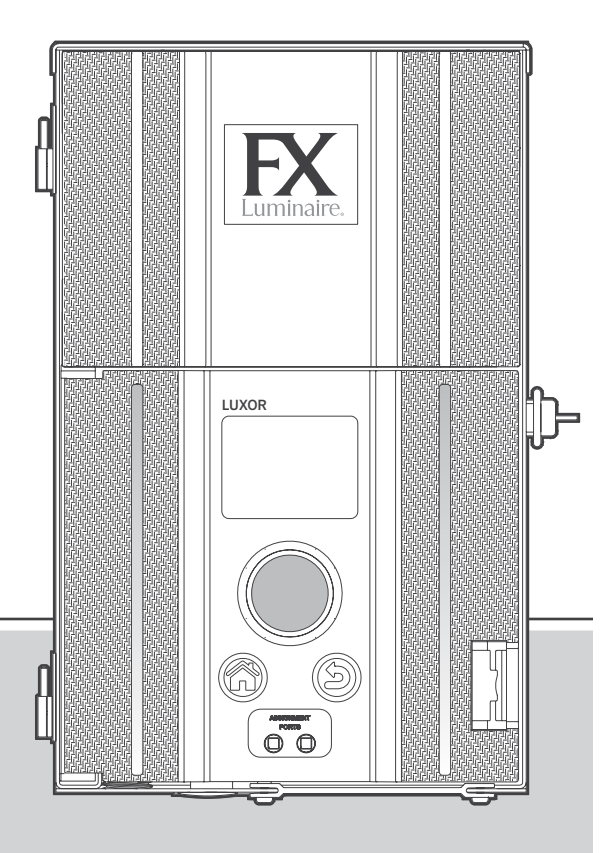

#### LED Landscape Lighting Controller

Owner's Manual and Installation Instructions for Luxor Lighting Controller

### FXLuminaire.

#### **Table of Contents**

#### 3 Luxor Overview

- 3 Luxor Components
- 4 Glossary of Terms
- 4 Safety Information

#### 5 Installing the Luxor® Transformer

- 5 Step 1: Locating the Transformer
- **5** Step 2: Mounting Transformers
- 6 Step 3: Running Cable to the Fixtures
- 8 Low-Voltage Cable
- 8 Cabling Methods
- 8 Connecting Cables at the Terminal Block

#### 9 Operating the Luxor Controller

- 9 Navigating the Luxor
- 9 Home Screen
- 10 Activity Screen
- **10** Diagnostics Screen

11 Setup Screen

11

12

- Time/Date
- 12 Language
  - Location
- **13** Assign
- 13 Network
- 13 Restrict
- 14 Backup
- **15** Assigning Light Fixtures into Groups
- **16** Setting up Programs
- 17 Themes
- 18 Manual Mode
- 19 Color

19

- Color Palette
- 20 Color Wheel
- 21 Mixing FX Luminaire LED, ZD, and ZDC
- 22 Using Other Devices with the Luxor
- 23 Disable

- 24 Luxor Linking Setup
- 24 Updating to Luxor Linking
- 25 Connecting Satellite Controllers
- 26 Chassis Communication and Assignment
- 27 Care and Maintenance
- 27 Regular Preventive Maintenance
- **28** Troubleshooting
- 29 Firmware Updates
- 31 Fuse Replacement
- 32 System Reset
- 32 Facepack Reset
- 33 Database Reset
- 33 Chassis Indicator Lights
- 34 Warranty

Activity Screen

Luxor is a lighting transformer and controller capable of controlling groups of lights that are initiated by programmed events. These events are adjustments of light intensity at set times. All lights within a system are communicated with and powered via two-wire connections. All lights within a system communicate with the same two-wire connections that also power the system.

#### Luxor Components

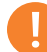

#### Note

Luxor is intended for use with FX Luminaire LED fixtures or devices containing FX Luminaire ZD Technology® or ZDC Technology®. Use of other fixtures is not recommended due to the absence of communication capabilities. Luxor is not for use with incandescent fixtures.

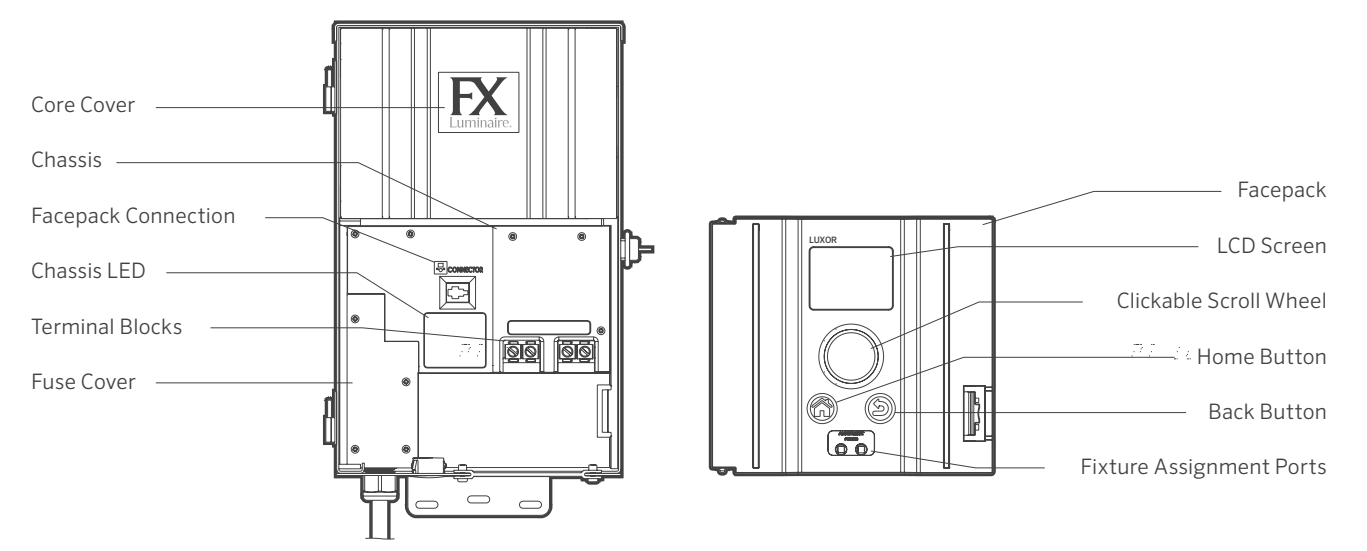

#### Figure 2: Luxor Facepack

Figure 1: Luxor Controller

#### **Glossary of Terms**

**Group:** An addressed set of lights that is designated numerically and controlled as a set by the controller

**Theme:** A predetermined set of groups, intensities, and colors called to action by the program or manual functions

**Fixture/Luminaire:** Light unit that contains an FX Luminaire LED board or device with FX Luminaire zoning, dimming, or color capabilities

Intensity: Value indicating the measurable amount of brightness, from 1% to 100%

**Event:** The initiation, adjustment, or conclusion of a selected theme or group with specific intensity and/or color settings

Duration: The length of time an event will run

**Hue:** The primary attribute of a color; it is represented by numeric values between 0 and 359

Saturation: The richness of a color mixed with white light, from 0% to 100%

Color: The visual combination of hue and saturation

Primary Controller: Luxor controller containing a facepack

Satellite Controller: Controller without a facepack

#### Safety Information

These cord-connected units consist of step-down, isolated, two-winding-type transformers, circuit breakers, and associated circuitry intended to supply power to low-voltage, submersible lighting fixtures.

WARNING — Risk of Electric Shock. Install power unit 5' (1.5 m) or more from a pool or spa and 10' (3 m) or more from a fountain. Where the power unit is installed within 10' (3 m) of a pool or spa, connect power unit to a GFCI-protected branch circuit. Do not use an extension cord when connecting the power unit to the 120-volt source. The grounding conductor shall be 12 AWG (2.05 mm) minimum. Outdoor power unit shall be connected to a GFCI-protected, hooded, flush-type cover plate receptacle marked "Wet Location" while in use.

**Caution:** The supply circuit for the landscape lighting system shall be protected by a Class A-type ground fault circuit interrupter, unless it is provided with the landscape lighting system. This device is accepted as a component of a landscape lighting system where the suitability of the combination shall be determined by local inspection authorities having jurisdiction. Do not connect two or more power supplies in parallel. Not for use in dwelling units. This presents a risk of fire. Do not place insulation under terminal plate. Check connector after installation.

#### **Circuit Protection**

- 11 amps for 150-watt power controller
- 22 amps for 300-watt power controller

#### Step 1: Locating the Transformer

- 1. Locate transformer(s) in a well-ventilated area away from direct irrigation spray and central to the proposed installation site of the majority of the lighting fixtures. The primary goal is to minimize the length of cable runs from your transformer to the lighting fixtures, which minimizes voltage drop and cable size. A common mistake is to locate the single transformer on the service side of the house or in the garage, which might result in excessively long cable runs to reach lighted areas. Transformer(s) with power cords must be located adjacent to a 120-volt, GFCI-protected exterior electrical receptacle. If a 120-volt power source is not available at the desired transformer installation location, it is advised that you hire a licensed electrician to run a dedicated 120-volt, 15-amp circuit to the desired location. For the international/export Luxor version, the previously mentioned information applies for 230-volt, 10-amp circuits.
- 2. Test all existing receptacles with both a receptacle tester and a digital voltmeter or amp clamp to verify proper wiring and voltage at the receptacle.

#### Step 2: Mounting Transformers

#### Wall-Mount Installation

- 1. Install all transformers a minimum of 12" (30.5 cm) above the finish grade, as measured from finish grade to the bottom of the transformer and according to code.
- Drill pilot holes into the mounting surface, insert anchors, and install screws into the anchors, leaving approximately ½" (0.3 cm) of the thread exposed on the screw. Mount the transformer on the screw.

- 3. Use a level and a pencil to determine and mark locations for the bottom anchors. Remove transformer from wall. Drill bottom anchor holes and install anchors.
- 4. Place transformer back on top of the uppermost mounting screw and install screws into anchors at bottom of the transformer to secure it to the wall.

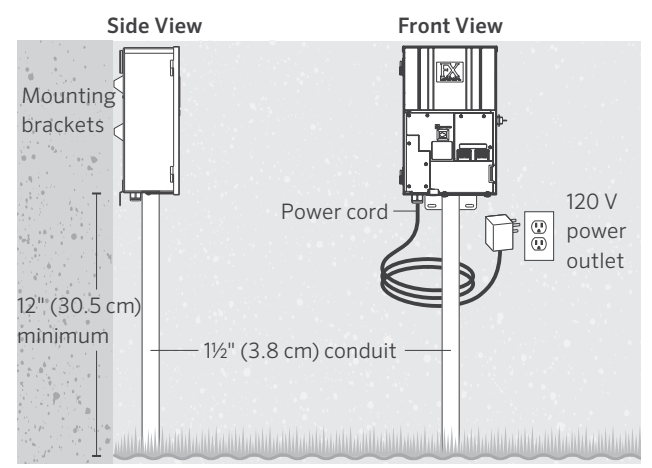

Figure 3: Luxor wall mounting

#### Note

When installing the Luxor Wi-Fi module, consider increasing the installation height to improve signal strength and screen visibility.

#### Step 2: Continued

#### Post-Mount Installation

- 1. Install pressure-treated 4" x 4" x 36" (10 cm x 10 cm x 92 cm) minimum post in concrete footing.
- 2. Repeat wall-mount installation instructions (Figure 3 on page 5), without the use of wall anchors.

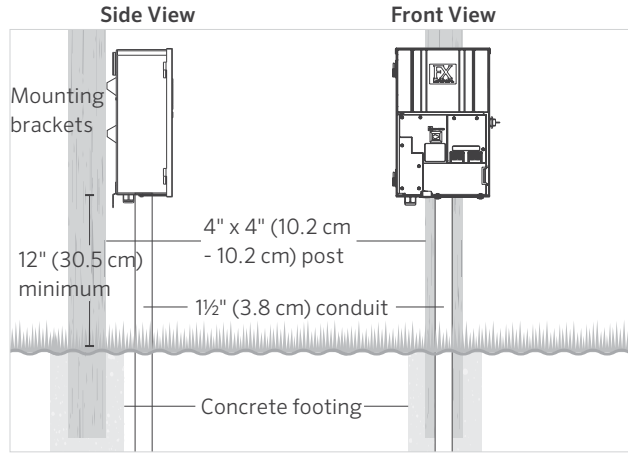

Figure 4: Luxor post mounting

For additional information regarding installation techniques, visit fxl.com and click on the Professionals tab.

All Luxor controllers come equipped with a 5' (1.5 m), 12 AWG (2.05 mm), 3-prong electrical power cord. Only use the Luxor power cord in conjunction with a GFCI-protected, 120-volt exterior receptacle (or 230-volt receptacle for international/ export version).

#### Step 3: Running Cable to the Fixtures

Once the transformer has been installed and determined all fixture locations, the next step is to run the correct size cable from the transformer to the fixtures. FX Luminaire LED fixtures require between 10 and 15 volts for optimal operation and longevity. This is accomplished by the following:

- 1. Grouping fixtures into distance zones as illustrated below. Do not have a fixture that is 10' (3 m) away from the transformer on the same cable run as one that is 100' (30 m) away.
- 2. Use the proper cabling method for the application. Try to center-load all cable runs when possible to minimize the voltage differential between fixtures.
- 3. Use a correctly sized cable to accommodate voltage drop. As a general rule of thumb, limit the wattage load per cable run to no more than 160 watts.

#### **CIRCUITING GUIDELINES**

#### Loads Per Cable

 Close-Zone 0-40<sup>i</sup> (0 - 12.2 m)

 12 AWG (2.05 mm): 160 watts max. 10 AWG (2.59 mm): 180 watts max.

 8 AWG (3.26 mm): 220 watts max.

Mid-Zone 40-80' (12.2 m - 24.4 m)

12 AWG (2.05 mm): 120 watts max. 10 AWG (2.59 mm): 140 watts max. 8 AWG (3.26 mm): 200 watts max.

#### Far-Zone 80-120' (24.4 m - 36.6 m)

12 AWG (2.05 mm): 100 watts max. 10 AWG (2.59 mm): 120 watts max. 8 AWG (3.26 mm): 180 watts max.

Out There-Zone 120-160' (36.6 m - 54.9 m) 12 AWG (2.05 mm): 60 watts max. 10 AWG (2.59 mm): 100 watts max. 8 AWG (3.26 mm): 160 watts max.

#### Summary

For maximum light output and LED life, each luminaire should be provided with 10 to 15 volts.

#### **Cable Stats**

Low-voltage lighting systems are typically installed using direct-burial-rated stranded cable. The most common cable used is referred to as 12/2 AWG (2.05 mm) stranded cable. The size of cable used in wiring the lighting system will be determined by the wattage load and length of cable run from the transformer to the lighting fixtures.

It is very important to note that all low-voltage cable has a maximum rating. Overloading cable can create a dangerous safety hazard, so be sure to choose the proper cable size for your lighting system.

Watts shown are per 12 AWG (2.05 mm), cable. Install additional cable runs as needed to complete project. To increase wattage maximum, run 8 AWG (3.26 mm) or double 12 AWG (2.05 mm), to the first fixture in the zone. Use a digital voltmeter to fine-tune circuits.

F) Common 4-Volt  $\hat{\varphi}$  Out There-Zone 120-160' (36.6 m - 54.9 m) LED 110 watts max. 14-volt tap

Figure 5: Wiring example

#### Low-Voltage Cable

Each low-voltage lighting cable consists of two parts. One part of the cable is designated to carry the voltage load and is referred to as the Common lead. The Common lead is installed into one of the two COM terminal blocks. The other wire lead is installed into one of the two lugs labeled 15V. Voltage is carried out from the transformer to the fixtures via the Common side of the cable and returns back to the transformer 15V tap via the other half of the cable, thus completing the circuit.

#### **Cabling Methods**

Within each cabling zone, you may utilize any of a number of cabling methods. The primary objective is to minimize voltage drop by installing the proper size feeder cable (home run) to each zone, and to make sure each fixture on each cable run is receiving 10 to 15 volts. Center feeding the "home run" (the main cable run from the transformer to the first fixture on the circuit) will help minimize the voltage differential between the first fixture and the last fixture on the cable run.

#### **Connecting Cables at the Terminal Block**

Transformer terminal block: The Luxor controller includes two Common lugs, and two 15V lugs.

**Common Lugs:** One conductor from each cable run coming from the lights to the transformer must be connected to one of the common lugs. The other conductor will be installed into the 15V hot lug.

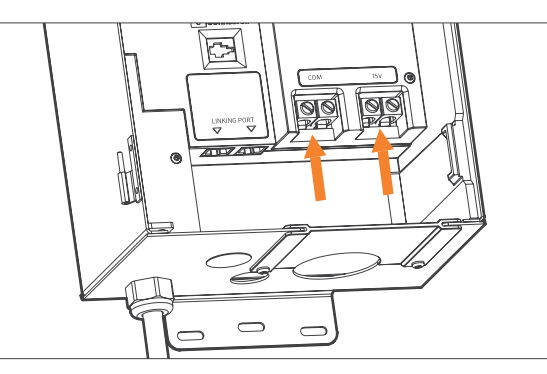

Figure 6: Output terminal blocks

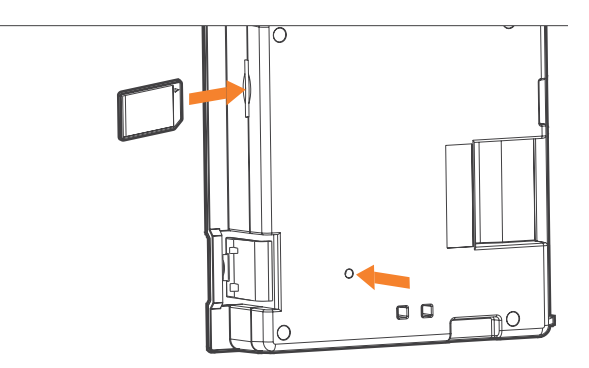

Figure 7: Back of facepack showing SD card and reset button

#### Navigating the Luxor

The Luxor contains only three user interface elements:

- Home button: opens main screen while on any other function
- Help button: navigates to previous screen
- Clickable scroll wheel: primary interaction and selection tool

#### **Home Screen**

All functions on the Luxor are accessible through the **Home** screen. The default display on the **Home** screen displays the following:

- Current time
- Current date
- Sunrise/sunset for the current day (dependent on location, see **Set Location**)
- All category options are listed

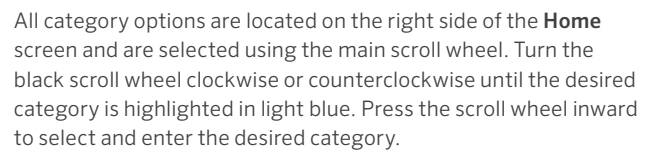

- While in any screen, the **Home** button can be pressed to return to the **Home** screen.
- While in any screen, the **Back** button can be pressed to return to the previous screen.

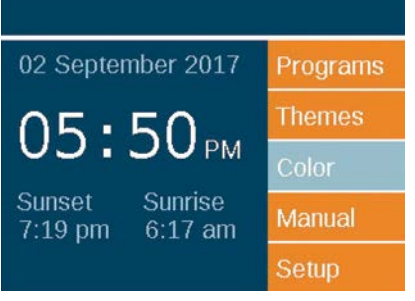

Figure 8: Home screenshot

#### **Activity Screen**

After five minutes of inactivity, an **Activity** screen will appear on the LCD screen if the lights are running. The wait time is reduced to only five seconds when the current screen is the **Home** screen.

The Activity screen displays:

- Chassis load: Amp load of controller chassis. Chassis 1-10 are displayed. Only chassis with an active load will display an orange load bar.
- Current time
- Source of transformer load: Manual or Schedule

No selections can be made on this screen; it is simply an activity display. Press the **Home** button to return to the **Home** screen.

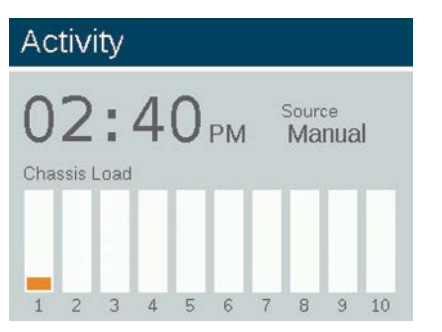

Figure 9: Activity screenshot

#### **Diagnostics Screen**

#### Assigned

Controller assigned

#### Communicating

Controller communicating

#### Overload

Controller overload indication

#### Load Status

• Controller load in percent

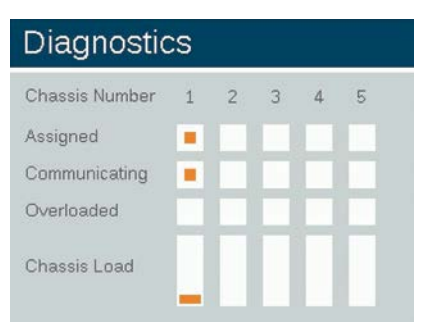

Figure 10: Diagnostics screenshot

#### Setup Screen

All background tools and settings (except color) are accessible in the **Setup** screen. Scroll through the various options to set up the controller.

#### Time/Date

- Set the three time categories (Hr:Min:Sec) to the current time settings by pushing the scroll wheel when the appropriate field is highlighted, scrolling through the numeric options, and pressing the scroll wheel again to finalize the selection.
- Turn past 12 on the hour ("Hr") setting to adjust a.m. and p.m., as displayed next to the seconds ("Sec").
- To convert clock to 24-hour convention, select the "24hr" selection box.
- Set the three date categories (Month, Day, Year) to the current date by pushing the scroll wheel when the appropriate field is highlighted, scrolling through the options, and pressing the scroll wheel again to finalize the selection.
- Setting the month, day and year automatically sets the day of the week which appears to the right of the year.
- Daylight Saving Time (DST), when activated, will adjust time forward or backward by one hour at the appropriate dates each year. To initiate it, select **On**. To deactivate it, select **Off**.
- Select Auto to sync the Luxor time clock every 24 hours.

#### Setup

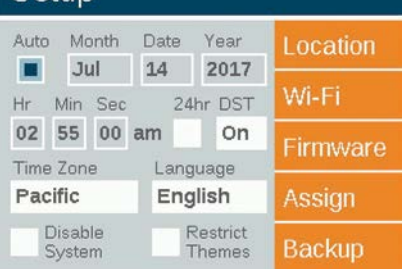

Figure 11: Setup screenshot

#### Language

In the **Setup** screen, select the language field by pressing the scroll wheel and turning it to the desired language. Press the scroll wheel again to finalize the selection.

• The language change will not take effect until either the **Back** or the **Home** buttons are pressed.

#### Location

The **Location** menu is designed to graphically represent a Luxor's location on a map for accurate sunrise and sunset times based on the current date, time zone, and longitude/latitude settings.

First, set the time zone in the **Setup** screen. While still in the **Setup** screen, enter the **Location** screen to adjust longitude and latitude coordinates.

- The full-screen crosshairs designate the user's location on the map.
- Latitude is first adjusted by rotating the scroll wheel to move the crosshairs up and down. Numeric indicators at the top right display the actual coordinate. Press the scroll wheel to select the latitude; it is set by pressing the click-wheel.
- Longitude is next adjusted by rotating the scroll wheel to move the crosshairs left and right.
- The coordinate settings are automatically saved after each press of the scroll wheel. Select the **Home** button to leave the **Location** screen.
- Reset or adjustment is initiated by pressing the scroll wheel and then repeating the above latitude and longitude steps.

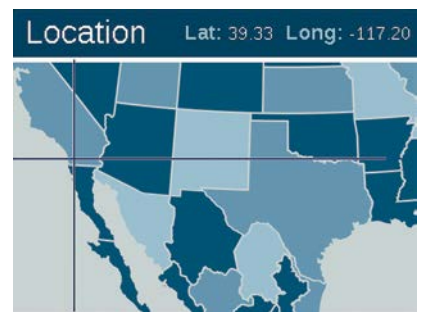

Figure 12: Location map of the United States

#### **Additional Countries**

The default map is set to the United States. To view additional countries, do one of the following:

- In the picture below, the Canadian map appears when the crosshairs reach the upward edge of the screen. To return to the map of the United States, move the crosshairs to the bottom of the screen. Only U.S. and Canadian maps are available for transformers shipped for 110 volts.
- For international versions (230 volts), select the desired region in the **Setup** menu to view the appropriate map.

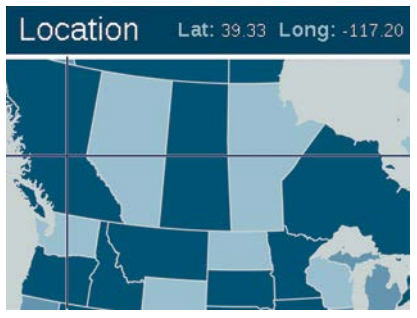

Figure 13: Location map of Canada

#### Assign

When compatible fixtures are plugged in to the fixture programming ports, the assign screen will automatically display. The **Assign** screen is also accessible under the **Setup** menu.

#### Network

By default, the LAN tab will be displayed. The Wi-Fi or label will be displayed when the FX Luminaire Wi-Fi module is inserted into the accessory port in the back of the facepack. For more information on using the Wi-Fi, refer to the separate owner's manual for Luxor Wi-Fi.

#### Restrict

The restrict function prevents changes to themes.

- From the Home screen, navigate to the Setup and select Restrict Themes screens using the scroll wheel.
- $2. \ \ \, \text{To remove the restriction, deselect } \textbf{Restrict Themes}.$

#### Backup

The backup function saves all user input information, including programs, themes, colors, and setup data. To create a backup file for your Luxor, follow the steps below.

- 1. Insert an SD card into the side of the facepack with the pins facing toward the front of the facepack.
- 2. From the **Home** screen, navigate to the **Setup** and then **Backup** screens using the scroll wheel.
- 3. Input a file name for the backup file. You do not need to use all available spaces.
- 4. Press Backup.
- 5. After backup is successful, press the SD card inward and then release to remove the card from the facepack.

#### Restore an existing file, follow steps below:

- 1. Insert an SD card (pins facing the front) with the pre-loaded file into the side of the facepack. Press the card completely inward and then release. The card will lock into place.
- 2. From the **Home** screen, navigate to the **Setup** and then **Backup** screens using the scroll wheel.
- 3. Input the file name of the desired database to restore. The filename must match exactly.
- 4. Press Restore.
- 5. After a successful restore, press the SD card inward and then release to remove the card from the facepack.

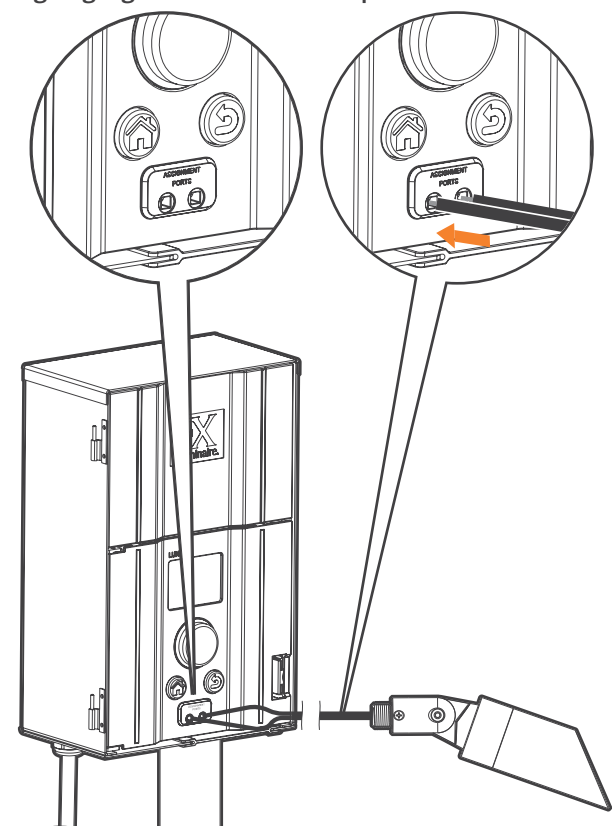

**Assigning Light Fixtures into Groups** 

The lighting assignment screen is automatically displayed when an FX Luminaire LED fixture or device containing FX Luminaire ZD Technology or ZDC Technology is connected into the assignment ports of the facepack. This mode can also be forced by navigating to **Setup** and selecting **Assign**.

- Enter this mode by placing two separate wires from a single FX Luminaire LED fixture or device containing FX Luminaire ZD Technology or ZDC Technology into each of the assignment ports on the front of the facepack. The wires must maintain contact inside the assignment ports during the entire process.
- Navigate to Program and press the scroll wheel to initiate assignment. When complete, the screen will show "Assignment Successful" or "Assignment Failed." If failed, reposition wires and try again. If the problem persists, the board or device may either be defective or not programmable.
- The assigned group number is stored in the device and not in the facepack. Thus, power loss or other errors within the Luxor controller will not affect the fixture assignment. If a device (e.g., LED board, lamp, Cube) is replaced, the new device must be programmed to the desired group number.

#### Note

Only one fixture can be addressed at a time. Attempting to address more than one fixture at a time can result in assignment failures.

Figure 14: Fixture assignment wire diagram

#### Setting Up Programs

The **Programs** screen is where all daily running programs are set up. Programs are set by calling up fixtures that have been assigned to groups or themes. For more about assigning fixtures to groups, see "Assigning Light Fixtures into Groups."

- Each program is designated by a letter ("A" through "G") at the top right section of the screen. Select the desired letter using the scroll wheel prior to selecting the days of the week.
- Selecting days of the week designates which days the program will run based on the event settings. Select or remove each day by highlighting the corresponding box over each day with the scroll wheel and pushing to select or deselect.
- The **Event** field specifies what will initiate a timed event. options include sunrise, sunset, or time.
- The **Time** field specifies what time the programmed event will occur. Sunrise/sunset times are based off of astronomical timing set by the location (longitude and latitude) of the unit. Optional timed offsets (+/- 15-minute increments) are available for sunrise/sunset events. Time events are determined by time of day.
- The **Group/Theme** field specifies which group or theme is associated with each event. Scroll right to select groups. Scroll left to select available themes.
- The **Color** field specifies the desired color for group events. Colors are not available for themes.

- The % field specifies the desired intensity for each event. Values range from 0% (off) to 100%. Theme events are limited to On or Off.
- Multiple events can be created to initiate/change various intensities, but must be designated to "off" using a separate event in order for them to extinguish.

| Prog   | rams   |         |       | A   |
|--------|--------|---------|-------|-----|
| MO TU  | WE TH  | H FR S  | A SU  |     |
| Event  | Time   | Grp/Thm | Color | %   |
| Sunset | + 0:30 | Thm A   |       | On  |
| Time   | 11:45p | All Lts |       | Off |
| Time   | 12:00a | All Lts |       | 50  |
| Time   | 12:00a | Grp 4   | C1    | 50  |

Figure 15: Programs screenshot

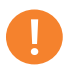

#### Note on Day Beginning and End

Days are designated to start and end at noon (12 p.m.). This allows lights to continue running after midnight within a single day's program setting.

#### Themes

A theme is a planned set of groups at stated colors and intensities. A user can call up themes in the **Program** menu for quick setting of a series of groups, or in the **Manual** menu for on-demand control. Common uses for themes include locationbased (e.g., gazebo) and lifestyle-based (e.g., vacation or party).

- Themes are set initially by selecting the **Theme** function from the **Home** screen.
- Each theme is designated by a letter ("A" through "Z") at the top right section of the screen. Select the desired letter using the scroll wheel.
- Enter the various groups selected for the theme, with corresponding colors and intensities.

- Select the **Test Theme** checkbox to temporarily turn on all groups that have been set in a theme. While this function is active, a user can make adjustments to the theme and see the changes in real time. Test theme function will end when a key has not been pressed for five minutes, the home key is pressed, or another theme is selected.
- To completely clear the theme, select the **Erase** button. This function not only clears all fields in the theme, but it also removes the erased theme from any existing programs.

| Them                | nes                          |                     | A     |
|---------------------|------------------------------|---------------------|-------|
| Erasing a from prog | theme remov<br>grams and sto | ves it<br>ps manual | Erase |
| Group               | Color                        | %                   | est   |
| Grp 2               | C1                           | 100                 |       |
| Grp 4               | C2                           | 50                  |       |
| Grp 6               |                              | 100                 |       |
|                     |                              |                     |       |

Figure 16: Themes screenshot

#### Manual Mode

The manual mode is used to turn on and adjust lights outside of the set programs. Manual settings will always take precedence over any currently running programs.

- 1. From the **Home** screen, navigate to the **Manual** screen using the scroll wheel.
- 2. Designate a group number and then the intensity at which the given group should be illuminated.

- 3. Set the duration, or the amount of time that the group will run.
- 4. Navigate to and select the **Start** button with the scroll-wheel.
- To stop the countdown, the Stop button should be activated. This will only pause to allow for adjustments and should not delete any settings above.

If the group is currently running within a program, the manual setting will take precedence.

When the manual settings are finished, the regularly scheduled program will immediately continue its operation at the next event time, even if it was interrupted.

After manual settings have been started, the intensity and time can be adjusted while it is still running.

| 00            |       | 2   | Start    |
|---------------|-------|-----|----------|
| UC            | :50   | Јрм | Erase    |
| ro/Thm        | Color | %   | Duration |
| . per r r min |       |     |          |

Figure 17: Manual screenshot

#### Color

The ZDC adds color to existing zoning and dimming options. A color system requires that a ZDC LED board is installed into each desired FX Luminaire LED fixture. Standard and ZDenabled FX Luminaire fixtures will zone and zone/dim, respectively, but color is achieved only through the use of specific ZDC LED boards.

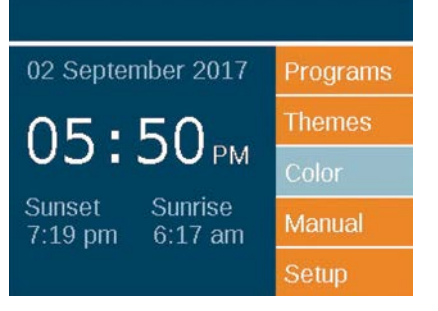

Figure 18: Home screen

#### **Color Palette**

Colors are selected on the **Color Palette** screen. The Luxor can store up to 250 preset colors, labeled numerically as seen in Figure 19. Each color requires hue and saturation values. Hue is the primary attribute of a color. The selected value is found on the standard color wheel and is represented by numeric values between 0 and 359. Saturation is the percentage of hue seen with white light filling in the remainder (e.g., 80% saturation is 80% of the selected hue and 20% of white light).

#### Color

|       |       |        | C      | olor Whee |
|-------|-------|--------|--------|-----------|
| Label | Color | Hue(°) | Sat(%) | Test Grp  |
| C1    |       | 11     | 41     | Off       |
| C2    |       | 232    | 100    | Off       |
| C3    |       |        |        | Off       |
| C4    |       |        |        | Off       |

Figure 19: Color palette screenshot

- Access the color palette by selecting the **Color** function from the **Home** screen.
- Only four colors are displayed at a time. Turn the scroll wheel clockwise to access the remaining 246 color labels.
- Use the scroll wheel to highlight the desired color label (e.g., C1). Adjust the hue/saturation settings using one of two methods:
  - Color Swatch: Scroll one click to the right to highlight the color swatch and press the scroll wheel to open the Color Selection screen. Adjust the Hue (top) and/or Saturation (bottom) by selecting the appropriate chart, scrolling left or right until the desired setting is located, and pressing the scroll wheel again to finalize the setting.
  - 2. **Hue/Sat Values:** Scroll to highlight the hue or saturation numeric values. Press the scroll wheel to select, then scroll to select the desired values. Press scroll wheel again to finalize the setting.

- The test group column allows the user to view the created color of a specific group. The color will remain active until the color palette screen is exited or the test group is set to off. Scroll to the test group box and select a group to activate a color label onto that group.
- Changes to colors in real time are made when the color is active through a test group, a theme, a program, or a manual program.

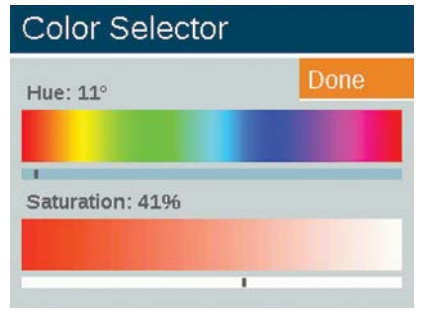

Figure 20: Color selection screenshot

#### **Color Wheel**

The color wheel feature scans through all 300 hues constantly at intervals determined by the user. The scan is applied at the group level, allowing various groups to cycle at different colors and rates.

- 1. Access the color wheel menu by selecting the **Color Wheel** function from the **Home** screen.
- 2. Choose a label for your wheel (e.g., CW2).
- 3. Select a starting color. This is a user-defined color from the **Color Palette** menu.
- Select the number of seconds in which the Luxor will scan through all 300 hues, beginning first at the "Starting Color." For rapid color changes, choose a lower number of seconds.
- Apply the color wheel into programs, themes, and manual modes using the same principles described in the "Color" section (page 18). Rather than applying a single color to each group (e.g., C1), scroll the reverse direction to apply a color wheel (e.g., CW1).

#### Note

Color and non-color LED boards must be assigned to different groups.

| Colc  | or Whee     | ļ       |          |  |  |
|-------|-------------|---------|----------|--|--|
|       |             |         | Done     |  |  |
| Label | Start Color | Seconds | Test Grp |  |  |
| CW1   | C1          | 185     | Off      |  |  |
| CW2   | C2          | 5       | Off      |  |  |
| CW3   |             |         | Off      |  |  |
| CW4   |             |         | Off      |  |  |

#### Figure 21: Color wheel screenshot

| 0-      |       | -    | Start    |
|---------|-------|------|----------|
| 02      | :45   | ) PM | Erase    |
| Grp/Thm | Color | %    | Duration |
| Crm 1   | CW1   | 50   | 1.30     |

Figure 22: Manual mode screenshot

#### Mixing FX Luminaire LED, ZD, and ZDC

FX Luminaire offers a variety of LED boards with ascending functionality when used with the Luxor. The standard board is zoneable, the ZD board offers zoning and dimming, and ZDC encompasses the first two and adds color to the mix.

|         | STANDARD | ZD | ZDC |
|---------|----------|----|-----|
| Zoning  | •        |    | •   |
| Dimming |          | •  |     |
| Color   |          |    | •   |

When "all lights on" is activated in the manual mode with an assigned color, non-color lights (e.g., standard and ZD) will not turn on. Select the white color (0 hue and 0 sat) to ensure all lights come on in this mode.

#### Using Other Devices with the Luxor

The Luxor can communicate with devices other than FX Luminaire integrated LED boards. Two of those devices include the Luxor Cube and the Luxor MR-16 ZD.

#### Cube

The Luxor Cube allows the Luxor to control, zone, and dim lighting fixtures and other device that don't have built-in FX Luminaire ZD Technology. Install the Cube in-line prior to the fixtures or devices you wish to control as a zone. When that zone is activated by the Luxor, all fixtures or devices in-line after the Cube will initiate and dim according to the commands of the Luxor.

The Cube is offered in three models to ensure maximum flexibility:

- Low-Voltage Lighting (LCM-LV)
- Line-Voltage Lighting (LCM-HV)
- Relay and 0-10V Dimming (LCM-RLY-010V)

#### MR-16 ZD

The MR-16 ZD is a convenient, high-quality LED replacement lamp that converts incandescent fixtures to energy-efficient LED fixtures. When connected to a Luxor, the MR-16 ZD adds zoning, dimming, and control capabilities to any brand of low-voltage landscape lighting fixture utilizing an MR-16 socket.

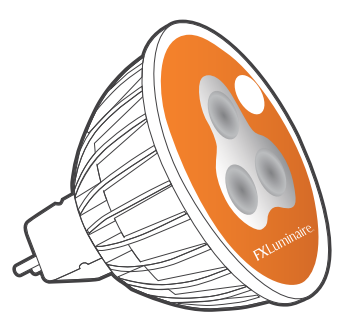

Figure 24: Luxor MR-16 ZD

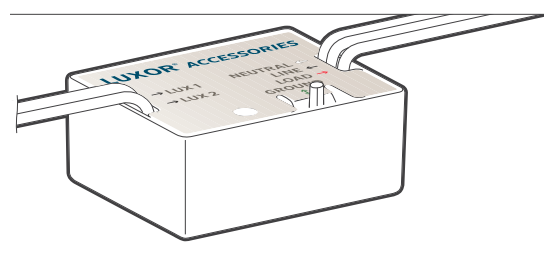

Figure 23: Luxor Cube

#### Disable

The **Disable** option is a way to completely shut down all lighting events in the **Manual** and **Program** modes regardless of time or status, indefinitely. This mode does not turn off the unit but rather suspends all lighting events until the user decides to reactivate. The lights will remain off after a reactivation is executed and will not turn back on until the next event (program or manual) occurs.

- 1. The **Disable** feature is accessed from the **Setup** screen.
- 2. When **Disable System** is selected, the unit will immediately shut down all fixtures in **Programs**, **Manual** or **Themes**.
- All lights will remain off and the lights will not reactivate until Disable System is deselected. If in the Off state and a manual event is initiated, it will run until finished or another Disable System is performed.
- 4. The **Home** screen will show "**Off**" in place of the current time when the unit is shut down.

#### Setup

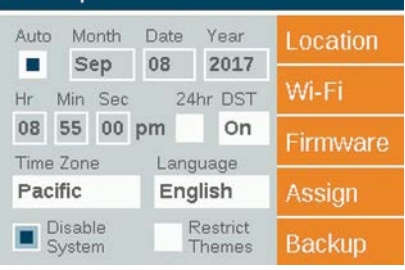

#### Figure 25: Shutdown screenshot

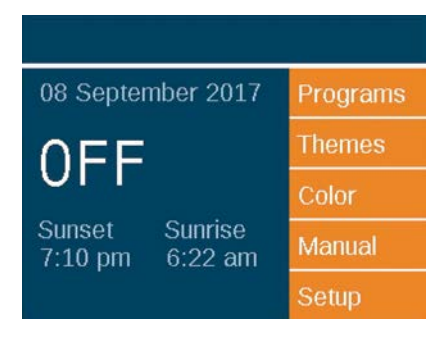

Figure 26: Home screen in disabled mode

Linking allows for a single point of control for sites that require multiple Luxor controllers. Primary and satellite controllers are linked using a Cat 6 connection. A linking system can contain a total of nine satellite controllers.

**Primary Controller**: Luxor installed with facepack. Linking firmware is required for both facepack and chassis.

**Satellite Controller**: No facepack installed. Linking firmware is required for chassis.

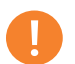

#### Note

Prior to running a Linking system, verify primary and satellite Luxors have the latest version of linking firmware for both the facepack and chassis.

#### Updating to Luxor Linking

- 1. From product page, download the latest facepack and chassis Luxor Linking firmware onto an SD card.
- 2. Update facepack firmware.
- 3. Update chassis firmware.

Chassis firmware updates take about 15 minutes. The progress bar, shown at the bottom of the facepack, indicates the progress of the firmware update. Do not unplug power or Cat 6 connections while firmware updates are in process.

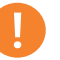

#### Note

More information on updating firmware can be found under "Firmware Updates" (page 29).

#### **Connecting Satellite Controllers**

- 1. Disconnect power to primary and satellite controllers.
- 2. Insert one end of Cat 6 cable into "Linking Port" of the primary controller.

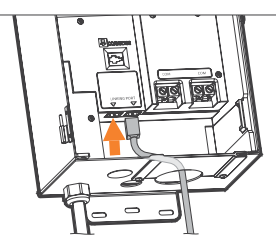

Figure 27: Primary controller

3. Insert opposite end of Cat 6 cable into "Linking Port" of desired

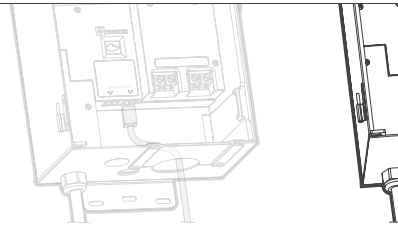

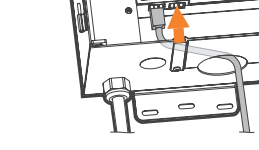

Figure 28: Satellite controller

- 4. If site requires multiple satellite controllers, insert new Cat 6 cable into unused "Linking Port" of previous satellite controller.
- 5. Insert opposite end of Cat 6 cable into unused "Linking Port" of next satellite controller.

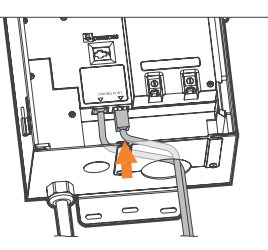

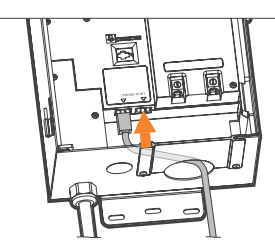

Figure 29: Satellite controller

6. Continue this connection method until all satellite units are installed in series with the primary controller.

#### **Chassis Communication and Assignment**

- 1. Apply power to primary controller.
- 2. On facepack **Diagnostics** screen, verify primary controller has been "Assigned" and is "Communicating."

| Diagnostics    |   |   |   |   |   |  |
|----------------|---|---|---|---|---|--|
| Chassis Number | 1 | 2 | 3 | 4 | 5 |  |
| Assigned       |   |   |   |   |   |  |
| Communicating  |   |   |   |   |   |  |
| Overloaded     |   |   |   |   |   |  |
| Chassis Load   |   |   |   |   |   |  |

Figure 30: Diagnostics screenshot

- 3. Apply power to satellite controllers.
- 4. On facepack **Diagnostics** screen, verify satellite controllers have been "Assigned" and are "Communicating."

Before proceeding, confirm that the number of total chassis assigned and communicating equal the total number of primary and satellite controllers.

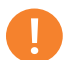

Note

The assigned chassis numbers do not always correspond with the installed primary and satellite controllers shown on the display.

#### **Regular Preventive Maintenance**

Perform the following regular preventive maintenance procedures:

| CATEGORY     | DESCRIPTION                                                                               | TIMELINE      |
|--------------|-------------------------------------------------------------------------------------------|---------------|
| Trenefermer  | Tighten all terminal lugs.                                                                | Annually      |
| Italistormer | Blow out all bugs and webs.                                                               | Annually      |
|              | Clean dirty lenses to minimize calcium deposits.                                          | Annually      |
|              | Straighten all pathway lights.                                                            | Quarterly     |
|              | Trim all plant material as needed; relocate fixtures as needed as plant materials mature. | Quarterly     |
| Fistures     | Clean debris off well light lenses and grates.                                            | Quarterly     |
| Fixtures     | Check cable and cable connectors.                                                         | Annually      |
|              | Rebury cable and connectors that may have crept to the surface.                           | Semi-annually |
|              | Check aiming angles.                                                                      | Semi-annually |
|              | Check, adjust, and replace all cable and cable ties in trees.                             | As needed     |

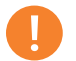

Note

When replacing LED boards, be sure to replace with FX Luminaire LED boards. Use of other brands may cause the unit to malfunction.

#### Troubleshooting

| PROBLEM                                                 | CAUSE                                                                                                    | RESOLUTION                                                                                                    |
|---------------------------------------------------------|----------------------------------------------------------------------------------------------------|----------------------------------------------------------------------------------------------------|
| Error message: "Overload" (uppercase<br>"O")            | An uppercase "O" overload indicates<br>current far in excess of normal operating<br>current, typically caused by a short circuit.<br>This is controlled by a hardware circuit and<br>trips the overload immediately.                                                                                                    | Check for shorts in the line. Resolve or repair the short circuit.                                                                                |
| Error message: "overload" (lowercase "o")               | A lowercase "o" overload indicates a<br>current in excess of the rated current, but<br>not as much as the uppercase "O." For 150-<br>watt transformers the limit is 11 amps, and<br>for 300-watt transformers the limit is 22<br>amps. For this current to trip the overload,<br>it must be continually above these values<br>for one second. | Reduce the number of fixtures by one,<br>turning on, and repeating until the "over-<br>load" does not occur. Resolve/repair the<br>short circuit. |
| Error message: "No Wi-Fi Card Present"                  | Wi-Fi card not detected.                                                                                                    | Pull out the Wi-Fi Card and re-insert. If<br>problem persists, replace with a new<br>Wi-Fi card.                                                  |
| Error message: "Communications Failure"                 | Communication between the facepack and chassis is not present.                                                                                                    | Replace the cable connecting the facepack to the chassis. If problem persists, call technical services.                                           |
| Transformer will not turn off when program is complete. | No off time programmed.                                                                                                    | Go to programs and add an event time with an intensity of zero for your off time.                                                                 |
| The transformer display is on, but no fixtures are on.  | The transformer's fuse has blown.                                                                                                    | Replace fuse in transformer.                                                                                                    |

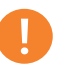

#### Note

Shorts and overloads are not covered by the FX Luminaire warranty and can be detected only when the transformer is tested in the field. Periodic system maintenance is required to keep your FX Luminaire lighting system operating at peak performance. Practicing these maintenance suggestions will lengthen the life and enjoyment of your lighting design.

#### **Firmware Updates**

Firmware updates are occasionally released to add features or enhance the Luxor functionality. To update the facepack, chassis, Wi-Fi module, and flash firmware on the Luxor, an SD card is required to transfer the data from a computer to the facepack.

- Go to the FX Luminaire website (fxl.com) and navigate to the Luxor product page. The firmware update files are located under the **Documents** tab.
- 2. Save the desired firmware onto an SD card.
- 3. Remove the facepack from the chassis by pulling on the tab to the right of the facepack and swinging the facepack door open.
- 4. Pull the black tab outward, while simultaneously pushing the facepack through the door carriage.
- 5. Insert the SD card with the pins facing the front of the facepack, pressing completely inward and then release to lock card into place.
- 6. From the **Home** screen, select **Setup**. Navigate to **Firmware** tab and press scroll wheel.

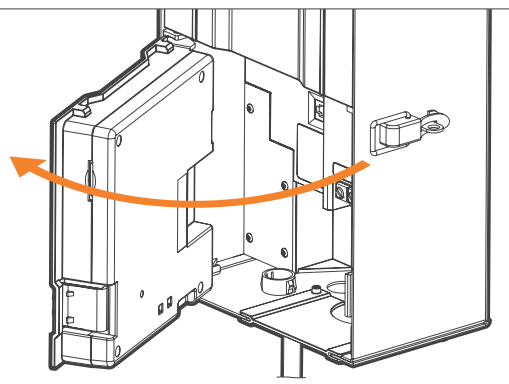

Figure 31: Facepack open

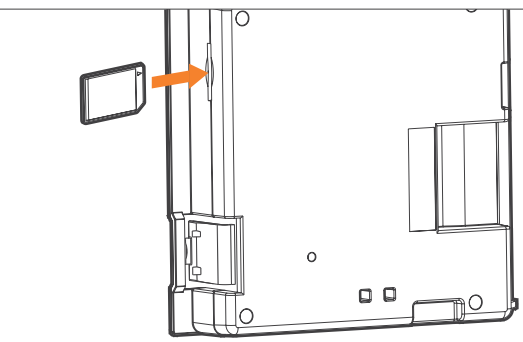

Figure 32: SD card installation

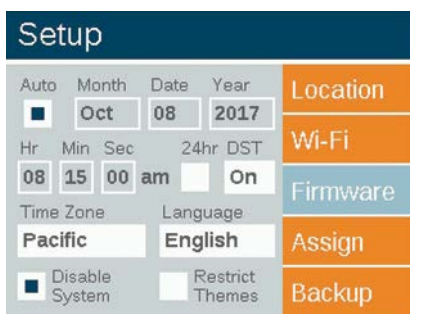

Figure 33: Setup screen (firmware)

- 7. Select the Firmware Type that will be updated.
- 8. Once the designed type is selected, navigate to **Update** and press the scroll wheel. The facepack and flash update processes usually take between 5 and 15 seconds, chassis updates typically take a couple of minutes, and fixture updates can take up to 15 minutes.

| Firmware                            | Load        |        |
|-------------------------------------|-------------|--------|
| Firmware Vers                       | sion        | Update |
| Facepack<br>Chassis<br>Wi-Fi Module | 0.9<br>0.24 | Cancel |
| Firmware Type                       |             |        |
| Facepack                            |             |        |

Figure 34: Firmware load screenshot

#### **Fuse Replacement**

If the unit is powering on, but the fixtures attached are not receiving power, the fuse may need to be replaced. To replace, follow the directions below:

- 1. Unplug the Luxor controller from power.
- 2. Remove all wires from common and 14V terminals on the chassis.
- 3. Remove the four screws from the fuse cover.
- 4. Remove and replace the fuse with the following specifications:
  - 5 mm x 20 mm
  - 25-volt
  - 10-amp
  - UL rated
- 5. Replace the cover and four screws, reattach the fixture wires, and restore power to the unit.

#### System Reset

There are two types of system resets: facepack reset and database reset. The facepack reset simply removes power to the facepack and restarts the firmware. A database reset deletes the entire database to allow the user to start from scratch. All program data is lost during a database reset, but fixture assignments remain intact.

#### **Facepack Reset**

- 1. Remove the facepack from the chassis by pulling on the tab to the right of the facepack.
- 2. Swing the facepack door open.
- 3. Locate a paper clip, pen tip, or other small-point tool.
- 4. Locate the reset button on the back of the facepack.
- 5. Press and hold the reset button for two seconds using the selected tool.

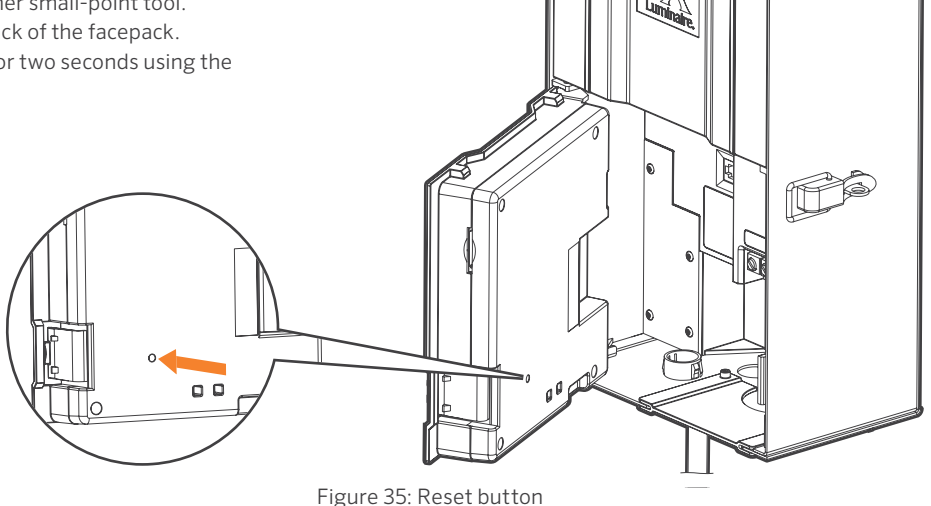

#### **Database Reset**

- From the Home screen, push both the Home button and the Back button simultaneously to bring up the Diagnostics screen (Figure 2 on page 3).
- 2. Wait two seconds and press the center scroll wheel.
- 3. Navigate to the **Clear** option and press the scroll wheel (Figure 36).

# Press to initiate test Ramping On/Off Session Press to clear database Clear

Figure 36: Engineering testing screenshot

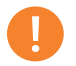

#### Note

Clearing the database does not erase fixture group assignments (page 14).

#### **Chassis Indicator Lights**

An indicator light displays the communication status of the chassis to the facepack. The following colors indicate the accompanying status:

- Blinking green: Communication established
- Amber: Communication error/facepack unplugged
- Red: Short or overload detected in the system

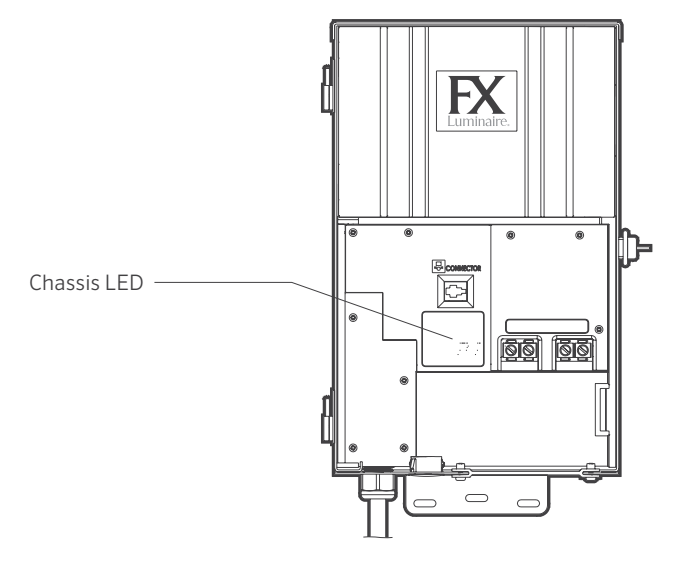

Figure 37: Chassis indicator lights

#### Warranty

Hunter Industries incorporated ("Hunter") warrants FX Luminaire ("FX") transformers to be free of defects in materials or workmanship under normal use for a period of ten (10) years from the original date of installation. Hunter warrants FX low-voltage lighting fixtures to be free of defects in materials or workmanship under normal use for a period of three (3) years from the original date of installation. Hunter extends the warranty on FX fixtures to ten (10) years from the original date of installation when both FX fixtures and transformers are installed on the same project exclusive of any competitor's product. Hunter warrants FX LED fixtures to be free of defects in materials or workmanship under normal use for a period of ten (10) years from the original date of installation. If a defect in an FX product is discovered during the applicable warranty period, Hunter will repair or replace, at its option, the product or the defective part. This warranty does not extend to repairs, adjustments, or replacement of an FX product or part that results from misuse, negligence, alteration, modification, tampering, or improper installation and/or maintenance of the product. This warranty extends only to the original installer of the FX product. If a defect arises in an FX product or part during the warranty period, you should contact your local FX authorized distributor.

FX Luminaire's obligation to repair or replace its products as set forth above is the sole and exclusive warranty set forth by FX. There are no other warranties, expressed or implied, including warranties of merchantability and fitness for a particular purpose. FX will not be liable to distributor or any other party in strict liability, tort, contract, or any other manner for damages caused or claimed to be caused as a result of any design or defect in FX Luminaire's products, or for any special, incidental, consequential, or exemplary damages of any nature, including without limitation lost business or profits. Not withstanding the foregoing, if for any reason FX is found to be liable in no event shall FX's liability exceed the price of the product which gives rise to the claim, loss, or damage. Any FX Luminaire product being returned must receive a Return Goods Authorization number from Hunter Customer Service prior to returning the product. All returned product is subject to a 25 percent restocking fee. Product must be returned within six (6) months of order date. All product returned must be in its original packaging, be undamaged and unused and never energized. Product not meeting these criteria will be returned to original sender. Hunter Industries is not responsible for product loss or damage during return transit to RMA location.

If you have any questions concerning the warranty or its application, please write to:

FX Luminaire Customer Service Department 1940 Diamond Street San Marcos, CA 92078, USA

#### FXLuminaire.

A Hunter Industries Company Our mission is to create the most energy-efficient lighting products in the world while maintaining the highest level of quality and reliability. In every instance we will back our innovations with the unwavering support our customers need to succeed.

[ R.

Gregory R. Hunter, CEO of Hunter Industries

Need more helpful information on your product? Find tips on installation, controller programming, and more.

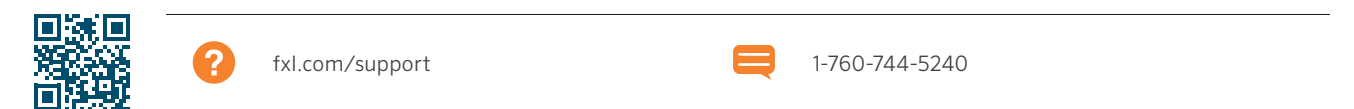

**HUNTER INDUSTRIES INCORPORATED** | Built on Innovation<sup>®</sup> 1940 Diamond Street, San Marcos, California 92078, USA www.hunterindustries.com

Fixture Group Stickers

| 1 2 3 4 | 5 | 6 7 | 8 | 9 | 10 | 11 | 12 | 13 | 14 |
|---------|---|-----|---|---|----|----|----|----|----|
| 1 2 3 4 | 5 | 6 7 | 8 | 9 | 10 | 11 | 12 | 13 | 14 |
| 1 2 3 4 | 5 | 6 7 | 8 | 9 | 10 | 11 | 12 | 13 | 14 |
| 1 2 3 4 | 5 | 6 7 | 8 | 9 | 10 | 11 | 12 | 13 | 14 |
| 1 2 3 4 | 5 | 6 7 | 8 | 9 | 10 | 11 | 12 | 13 | 14 |
| 1 2 3 4 | 5 | 6 7 | 8 | 9 | 10 | 11 | 12 | 13 | 14 |
| 1 2 3 4 | 5 | 6 7 | 8 | 9 | 10 | 11 | 12 | 13 | 14 |
| 1 2 3 4 | 5 | 6 7 | 8 | 9 | 10 | 11 | 12 | 13 | 14 |
| 1 2 3 4 | 5 | 6 7 | 8 | 9 | 10 | 11 | 12 | 13 | 14 |
| 1 2 3 4 | 5 | 6 7 | 8 | 9 | 10 | 11 | 12 | 13 | 14 |

Fixture Group Stickers

| 15 | 16 | 17 | 18 | 19 | 20 | 21 | 22 | 23 | 24 | 25 | 26 | 27 | 28 |
|----|----|----|----|----|----|----|----|----|----|----|----|----|----|
| 15 | 16 | 17 | 18 | 19 | 20 | 21 | 22 | 23 | 24 | 25 | 26 | 27 | 28 |
| 15 | 16 | 17 | 18 | 19 | 20 | 21 | 22 | 23 | 24 | 25 | 26 | 27 | 28 |
| 15 | 16 | 17 | 18 | 19 | 20 | 21 | 22 | 23 | 24 | 25 | 26 | 27 | 28 |
| 15 | 16 | 17 | 18 | 19 | 20 | 21 | 22 | 23 | 24 | 25 | 26 | 27 | 28 |
| 15 | 16 | 17 | 18 | 19 | 20 | 21 | 22 | 23 | 24 | 25 | 26 | 27 | 28 |
| 15 | 16 | 17 | 18 | 19 | 20 | 21 | 22 | 23 | 24 | 25 | 26 | 27 | 28 |
| 15 | 16 | 17 | 18 | 19 | 20 | 21 | 22 | 23 | 24 | 25 | 26 | 27 | 28 |
| 15 | 16 | 17 | 18 | 19 | 20 | 21 | 22 | 23 | 24 | 25 | 26 | 27 | 28 |
| 15 | 16 | 17 | 18 | 19 | 20 | 21 | 22 | 23 | 24 | 25 | 26 | 27 | 28 |